# 보안 클라이언트에 대한 로컬 LAN 액세스 구성

#### 목차

소개 <u>사전 요구 사항</u> <u>요구 사항</u> <u>사용되는 구성 요소</u> <u>배경 정보</u> <u>구성</u> <u>FMC 컨피그레이션</u> <u>보안 클라이언트 컨피그레이션</u> <u>다음을 확인합니다.</u> <u>보안 클라이언트</u> <u>FTD CLI</u> <u>문제 해결</u>

### 소개

이 문서에서는 Cisco Secure Client가 로컬 LAN에 액세스하고 헤드엔드에 대한 보안 연결을 계속 유지하도록 구성하는 방법에 대해 설명합니다.

## 사전 요구 사항

#### 요구 사항

Cisco에서는 다음 항목에 대해 알고 있는 것이 좋습니다.

- Cisco FMC(Secure Firewall Management Center)
- Cisco FTD(Firepower 위협 방어)
- CSC(Cisco Secure Client)

#### 사용되는 구성 요소

이 문서의 정보는 다음 소프트웨어 및 하드웨어 버전을 기반으로 합니다.

- Cisco Secure Firewall Management Center Virtual Appliance 버전 7.3
- Cisco Firepower Threat Defense Virtual Appliance 버전 7.3
- Cisco Secure Client 버전 5.0.02075

이 문서의 정보는 특정 랩 환경의 디바이스를 토대로 작성되었습니다. 이 문서에 사용된 모든 디바 이스는 초기화된(기본) 컨피그레이션으로 시작되었습니다. 현재 네트워크가 작동 중인 경우 모든 명령의 잠재적인 영향을 미리 숙지하시기 바랍니다.

## 배경 정보

이 문서에 설명된 컨피그레이션을 통해 Cisco Secure Client는 로컬 LAN에 대한 모든 액세스 권한 을 가지면서 헤드엔드 및 기업 리소스에 대한 보안 연결을 유지할 수 있습니다. 클라이언트가 NAS(Network Access Server)를 인쇄하거나 액세스할 수 있도록 하는 데 사용할 수 있습니다.

### 구성

FMC 컨피그레이션

이 문서에서는 이미 작동하는 원격 액세스 VPN 컨피그레이션이 있는 것으로 가정합니다.

로컬 LAN 액세스 기능을 추가하려면 Devices(디바이스) > Remote Access(원격 액세스)로 이동하고 적절한 원격 액세스 정책에서 Edit(수정) 버튼을 클릭합니다.

|     | Firewall Management Center<br>Devices / VPN / Remote Access | Overview | Analysis               | Policies                     | Devices | Objects | Integration                                | Deploy | ۹ | • | ° 0 | admin ~ | cisco SECURE |
|-----|-------------------------------------------------------------|----------|------------------------|------------------------------|---------|---------|--------------------------------------------|--------|---|---|-----|---------|--------------|
|     |                                                             |          |                        |                              |         |         |                                            |        |   |   |     |         | Add          |
| Nar | ne                                                          |          | Status                 |                              |         |         | Last Modified                              |        |   |   |     |         |              |
| AC  | Policy                                                      |          | Targeting<br>Up-to-dat | 1 devices<br>te on all targe |         |         | 2023-07-18 11:55:56<br>Modified by "admin" |        |   |   |     | · · ·   | ì            |
|     |                                                             |          |                        |                              |         |         |                                            |        |   |   |     |         |              |
|     |                                                             |          |                        |                              |         |         |                                            |        |   |   |     |         |              |

그런 다음 Advanced(고급) > Group Policies(그룹 정책)로 이동합니다.

| Firewall Managemen<br>Devices / VPN / Edit Advance | nt Center         | Overview         | Analysis        | Policies        | Devices          | Objects        | Integration           | Deploy                    | ۹ (      | ¢ ۹    | ŧ 0    | admin ~        | cisco        | SECURE    |
|----------------------------------------------------|-------------------|------------------|-----------------|-----------------|------------------|----------------|-----------------------|---------------------------|----------|--------|--------|----------------|--------------|-----------|
| AC-Policy                                          |                   |                  |                 |                 |                  |                |                       |                           |          |        |        |                | Save         | Cancel    |
| Enter Description                                  |                   |                  |                 |                 |                  |                |                       |                           |          |        |        |                |              |           |
|                                                    |                   |                  |                 |                 |                  |                |                       |                           |          |        |        | Polic          | cy Assignm   | ients (1) |
|                                                    |                   |                  |                 |                 |                  |                |                       | Local Realm: L            | OCAL     |        |        | Dynamic Ar     | ccess Polic  | sy: None  |
| Connection Profile Access Inte                     | rfaces Advand     | ced              |                 |                 |                  |                |                       |                           |          |        |        |                |              |           |
| Secure Client Images                               | Group Policie     | s                |                 |                 |                  |                |                       |                           |          |        |        |                |              |           |
| ✓ Secure Client Customization                      | Group policy can  | be assigned to   | VPN user throug | gh connection   | profile or by RA | ADIUS server d | uring authentication. |                           |          |        |        |                |              |           |
| GUI Text and Messages                              | Following are the | group policies t | hat are associa | ted with this R | emote Access     | VPN configurat | ion. Add a group pol  | licy if it is required to | be assig | ned by | RADIUS | S server durin | ig authentic | ation.    |
| Icons and Images                                   |                   |                  |                 |                 |                  |                |                       |                           |          |        |        |                |              | +         |
| Scripts                                            | Name              |                  | F               | Protocol        |                  |                | DNS Servers           |                           | VPN      | Filter |        |                |              |           |
| Binaries                                           |                   |                  |                 |                 |                  |                |                       |                           |          |        |        |                |              |           |
| Custom Installer Transforms                        | LocalLAN          |                  | S               | SL,IKEV2        |                  |                |                       |                           |          |        |        |                |              | / •       |
| Localized Installer Transforms                     | BlueGP            |                  | s               | SL,IKEV2        |                  |                |                       |                           |          |        |        |                |              | 11        |
| Address Assignment Policy                          | RedGP             |                  | s               | SL.IKEV2        |                  |                |                       |                           |          |        |        |                |              | 13        |
| Certificate Maps                                   |                   |                  |                 |                 |                  |                |                       |                           |          |        |        |                |              |           |
| Group Policies                                     |                   |                  |                 |                 |                  |                |                       |                           |          |        |        |                |              |           |
| LDAP Attribute Mapping                             |                   |                  |                 |                 |                  |                |                       |                           |          |        |        |                |              |           |
| Load Balancing                                     |                   |                  |                 |                 |                  |                |                       |                           |          |        |        |                |              |           |
|                                                    |                   |                  |                 |                 |                  |                |                       |                           |          |        |        |                |              |           |

로컬 LAN 액세스를 구성하려는 그룹 정책에서 Edit(편집) 버튼을 클릭하고 Split Tunneling(스플릿 터널링) 탭으로 이동합니다.

#### Edit Group Policy

| Name:*           |                                                                                   |
|------------------|-----------------------------------------------------------------------------------|
| LocalLAN         |                                                                                   |
| Description:     |                                                                                   |
| General Secure ( | Client Advanced                                                                   |
| VPN Protocols    | IPv4 Split Tunneling:                                                             |
| IP Address Pools | Allow all traffic over tunnel                                                     |
| Banner           | IPv6 Split Tunneling:                                                             |
| DNS/WINS         | Allow all traffic over tunnel                                                     |
| Split Tunneling  | Split Tunnel Network List Type:     Standard Access List     Extended Access List |
|                  | Standard Access List:                                                             |
|                  | • +                                                                               |
|                  | DNS Request Split Tunneling                                                       |
|                  | DNS Requests:                                                                     |
|                  | Send DNS requests as per split t▼                                                 |
|                  | Domain List:                                                                      |
|                  |                                                                                   |
|                  |                                                                                   |
|                  |                                                                                   |
|                  | Cancel                                                                            |
|                  | Cancer                                                                            |

IPv4 Split Tunneling(IPv4 스플릿 터널링) 섹션에서 Exclude networks specified below(아래에 지정 된 네트워크 제외) 옵션을 선택합니다. Standard Access List(표준 액세스 목록) 선택을 묻는 메시지 가 표시됩니다.

8

## Edit Group Policy

| Name:*            |                                                                                                    |
|-------------------|----------------------------------------------------------------------------------------------------|
| LocalLAN          |                                                                                                    |
| Description:      |                                                                                                    |
| General Secu      | ure Client Advanced                                                                                    |
| VPN Protocols     | IPv4 Split Tunneling:                                                                                  |
| IP Address Pools  | Exclude networks specified belo                                                                        |
| Banner            | IPv6 Split Tunneling:                                                                                  |
| DNS/WINS          | Allow all traffic over tunnel                                                                          |
| Split Tunneling 🏮 | Split Tunnel Network List Type: <ul> <li>Standard Access List</li> <li>Extended Access List</li> </ul> |
|                   | Standard Access List:                                                                                  |
|                   | <b>•</b> +                                                                                             |
|                   | DNS Request Split Tunneling                                                                            |
|                   | DNS Requests:                                                                                          |
|                   | Send DNS requests as per split t▼                                                                      |
|                   | Domain List:                                                                                           |
| L                 |                                                                                                    |
|                   |                                                                                                    |
|                   |                                                                                                    |
|                   | Cancel                                                                                                 |

새 표준 액세스 목록을 만들려면 + 버튼을 클릭합니다.

| Edit Standard Acces     | s List Object |               |        | 0    |
|-------------------------|---------------|---------------|--------|------|
| Name<br>LocalLAN-Access |               |               |        |      |
| ▼ Entries (0)           |               |               |        |      |
|                         |               |               |        | Add  |
| Sequence No             | Action        | Network       |        |      |
|                         | No record     | ls to display |        |      |
|                         |               |               |        |      |
| Allow Overrides         |               |               |        |      |
|                         |               |               | Cancel | Save |

Add(추가) 버튼을 클릭하여 Standard Access List Entry(표준 액세스 목록 항목)를 생성합니다. 이 항목의 Action(작업)을 Allow(허용)로 설정해야 합니다.

| Add Standard Access List Ent                                                                                                 | ry  |                  | 0   |
|----------------------------------------------------------------------------------------------------|-----|------------------|-----|
| Action:<br>Allow ▼ Network: Available Network C ↓ Q Search PC2828 Router-1 Router-2 Routersub10 Sub1 Sub2 Sub3 Subi3 Subit50 | Add | Selected Network | Add |
|                                                                                                    |     |                  |     |
|                                                                                                    |     | Cancel           | Add |

새 네트워크 객체를 추가하려면+ 버튼을 클릭합니다. 이 객체가 Network(네트워크) 섹션에서 Host(호스트)로 설정되어 있는지 확인하고 상자에 0.0.0.0을 입력합니다.

| Edit Network Object                       |        | ?    |
|-------------------------------------------|--------|------|
| Name LocalLAN Description Network O.0.0.0 | ) FQDN |      |
| Allow Overrides                           |        |      |
|                                           | Cancel | Save |

저장 버튼을 클릭하고 새로 만든 개체를 선택합니다.

| Add Standard Access List Ent                                                                                                    | ry  |                     | 0   |
|----------------------------------------------------------------------------------------------------|-----|---------------------|-----|
| Action:<br>Allow  Allow  Action:<br>Network:<br>Available Network C  Available Network C  Available Network C  Action NS-GW NS-GW NS1 NS2 NS3 PC2828 Router-1 | Add | Selected Network    |     |
| Router-2<br>Routersub10                                                                                                    |     | Enter an IP address | Add |
|                                                                                                    |     | Cancel              | Add |

Add(추가) 버튼을 클릭하여 Standard Access List(표준 액세스 목록) 항목을 저장합니다.

| Edit Standard Acces     | s List Object |          |        | 0    |
|-------------------------|---------------|----------|--------|------|
| Name<br>LocalLAN-Access |               |          |        |      |
| ▼ Entries (1)           |               |          |        |      |
|                         |               |          |        | Add  |
| Sequence No             | Action        | Network  |        |      |
| 1                       | 🚭 Allow       | LocalLAN |        | 11   |
| Allow Overrides         |               |          |        |      |
|                         |               |          | Cancel | Save |

Save(저장) 버튼을 클릭하면 새로 생성된 표준 액세스 목록이 자동으로 선택됩니다.

#### **Edit Group Policy**

| Name:*           |                                                |
|------------------|------------------------------------------------|
| LocalLAN         |                                                |
| Description:     |                                                |
| General Secure   | Client Advanced                                |
| VPN Protocols    | IPv4 Split Tunneling:                          |
| IP Address Pools | Exclude networks specified belo <sup>,</sup> ▼ |
| Banner           | IPv6 Split Tunneling:                          |
| DNS/WINS         | Allow all traffic over tunnel                  |
| Split Tunneling  | Split Tunnel Network List Type:                |
|                  | Standard Access List                           |
|                  | LocalLAN-Access  +                             |
|                  | DNS Request Split Tunneling                    |
|                  | DNS Requests:                                  |
|                  | Send DNS requests as per split t▼              |
|                  | Domain List:                                   |
|                  |                                                |
|                  |                                                |
|                  |                                                |
|                  |                                                |
|                  | Cancel                                         |

Save(저장) 버튼을 클릭하고 변경 사항을 구축합니다.

보안 클라이언트 컨피그레이션

기본적으로 Local LAN Access(로컬 LAN 액세스) 옵션은 User Controllable(사용자 제어 가능)으로 설정됩니다. 옵션을 활성화하려면 Secure Client GUI에서 Gear(기어) 아이콘을 클릭합니다.

8

| S Cisco Secu | re Client                                              | _ |         | $\times$           |
|--------------|--------------------------------------------------------|---|---------|--------------------|
|              | AnyConnect VPN:<br>Ready to connect.<br>Testing-Deploy | × | Connect |                    |
| \$ ①         |                                                        |   |         | -ili-ili-<br>cisco |

Preferences(기본 설정)로 이동하고 Allow local (LAN) access when using VPN (if configured)(VPN 사용 시 로컬(LAN) 액세스 허용(구성된 경우)) 옵션이 활성화되었는지 확인합니다.

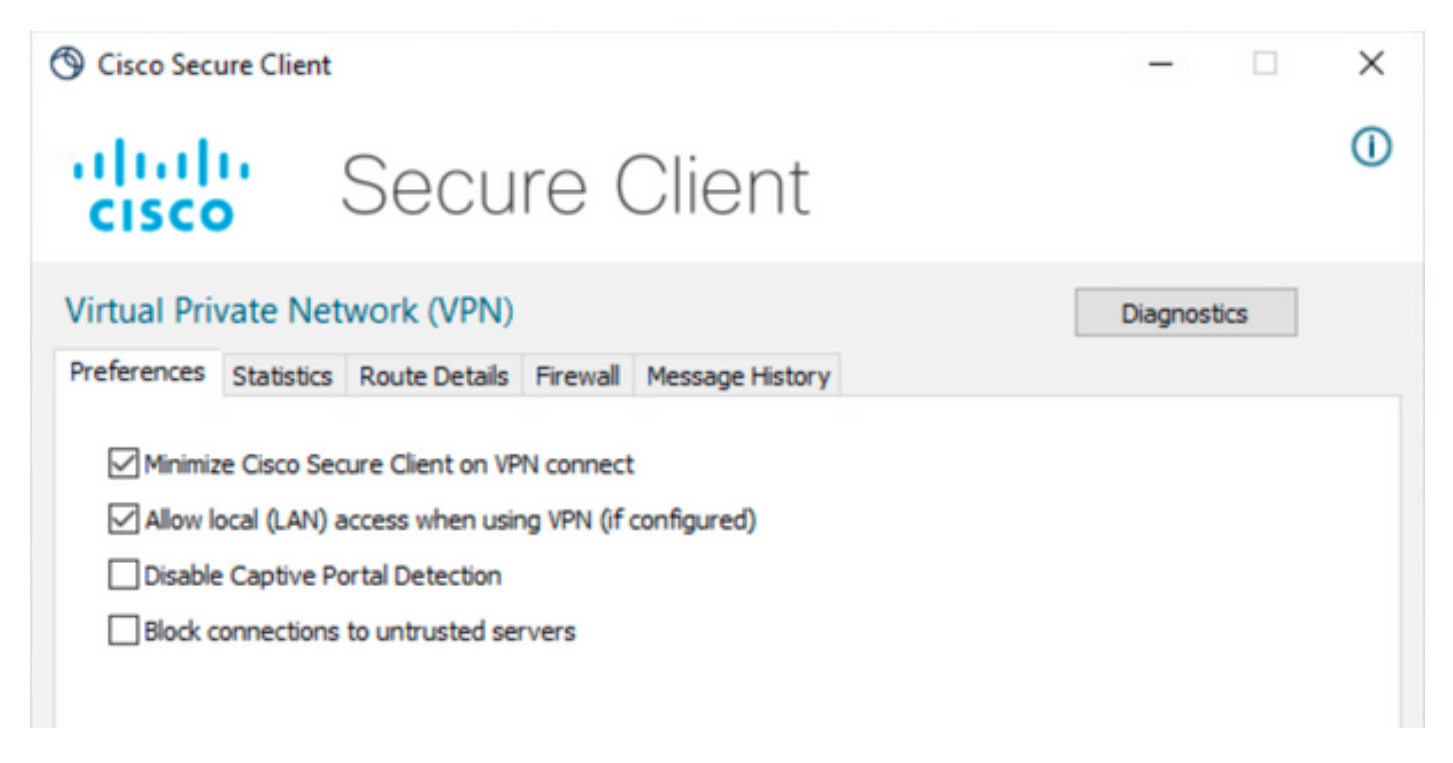

## 다음을 확인합니다.

보안 클라이언트

보안 클라이언트를 사용하여 헤드엔드에 연결합니다.

| 🕲 Cisco Secu | re Client                                  | - |            |
|--------------|--------------------------------------------|---|------------|
|              | AnyConnect VPN:<br>Connected to FTD<br>FTD |   | Disconnect |
| 00:00:20     |                                            |   | IPv4       |
| <b>\$</b> () |                                            |   | clisco     |

기어 아이콘을 클릭하고 Route Details(경로 세부사항)로 이동합니다. 여기서 로컬 LAN이 자동으로 탐지되고 터널에서 제외됨을 확인할 수 있습니다.

| S Cisco Secure Client                                                                       |                            | - | $\times$ |
|---------------------------------------------------------------------------------------------|----------------------------|---|----------|
| cisco                                                                                       | Secure Client              |   | 0        |
| Virtual Private Network (VPN) Preferences Statistics Route Details Firewall Message History |                            |   |          |
|                                                                                             | The walk Pressage Thistory |   | ٦        |
| Non-Secured Routes (IPv4)                                                                   |                            |   | <br>•    |
| 10.28.28.0/24                                                                               |                            |   |          |
| Secured Routes (IPv4)                                                                       |                            |   | <b>`</b> |
| 0.0.0/0                                                                                     |                            |   |          |

FTD CLI

컨피그레이션이 성공적으로 적용되었는지 확인하려면 FTD의 CLI를 사용할 수 있습니다.

<#root>

firepower#

show running-config group-policy LocalLAN

group-policy LocalLAN internal group-policy LocalLAN attributes banner value Local LAN Access is allowed wins-server none dns-server none dhcp-network-scope none vpn-simultaneous-logins 3 vpn-idle-timeout 30 vpn-idle-timeout alert-interval 1 vpn-session-timeout none vpn-session-timeout alert-interval 1 vpn-filter none vpn-tunnel-protocol ikev2 ssl-client split-tunnel-policy excludespecified ipv6-split-tunnel-policy tunnelall split-tunnel-network-list value LocalLAN-Access default-domain none split-dns none split-tunnel-all-dns disable client-bypass-protocol disable vlan none address-pools value AC\_Pool webvpn anyconnect ssl dtls enable anyconnect mtu 1406 anyconnect firewall-rule client-interface public none anyconnect firewall-rule client-interface private none anyconnect ssl keepalive 20 anyconnect ssl rekey time none anyconnect ssl rekey method none anyconnect dpd-interval client 30 anyconnect dpd-interval gateway 30 anyconnect ssl compression none anyconnect dtls compression none anyconnect modules value none anyconnect ask none default anyconnect anyconnect ssl df-bit-ignore disable

### 문제 해결

로컬 LAN 액세스 기능이 적용되었는지 확인하려면 다음 디버그를 활성화할 수 있습니다.

debug webvpn anyconnect 255

다음은 성공적인 디버그 출력의 예입니다.

<#root>

firepower# debug webvpn anyconnect 255 Validating the session cookie... Processing CSTP header line: 'webvpn=5E1823@15949824@D2CF@BF38A398B90D09039C60B55929055D33AE31BA05' Found WebVPN cookie: 'webvpn=5E1823@15949824@D2CF@BF38A398B90D09039C60B55929055D33AE31BA05' WebVPN Cookie: 'webvpn=5E1823@15949824@D2CF@BF38A398B90D09039C60B55929055D33AE31BA05' Cookie validation successfull, session authenticated http\_parse\_cstp\_method() ...input: 'CONNECT /CSCOSSLC/tunnel HTTP/1.1' webvpn\_cstp\_parse\_request\_field() ...input: 'Host: ftdv-cehidalg.cisco.com' Processing CSTP header line: 'Host: ftdv-cehidalg.cisco.com' webvpn\_cstp\_parse\_request\_field() ...input: 'User-Agent: Cisco AnyConnect VPN Agent for Windows 5.0.02075' Processing CSTP header line: 'User-Agent: Cisco AnyConnect VPN Agent for Windows 5.0.02075' Setting user-agent to: 'Cisco AnyConnect VPN Agent for Windows 5.0.02075' webvpn\_cstp\_parse\_request\_field() ...input: 'Cookie: webvpn=5E1823@15949824@D2CF@BF38A398B90D09039C60B55929055D33AE31BA05' Processing CSTP header line: 'Cookie: webvpn=5E1823@15949824@D2CF@BF38A398B90D09039C60B55929055D33AE31B Session already authenticated, skip cookie validation webvpn\_cstp\_parse\_request\_field() ...input: 'X-CSTP-Version: 1' Processing CSTP header line: 'X-CSTP-Version: 1' webvpn\_cstp\_parse\_request\_field() ...input: 'X-CSTP-Hostname: DESKTOP-LPMOG6M' Processing CSTP header line: 'X-CSTP-Hostname: DESKTOP-LPMOG6M' Setting hostname to: 'DESKTOP-LPMOG6M' webvpn\_cstp\_parse\_request\_field() ...input: 'X-CSTP-MTU: 1399' Processing CSTP header line: 'X-CSTP-MTU: 1399' webvpn\_cstp\_parse\_request\_field() ...input: 'X-CSTP-Address-Type: IPv6, IPv4' Processing CSTP header line: 'X-CSTP-Address-Type: IPv6, IPv4' webvpn\_cstp\_parse\_request\_field() ...input: 'X-CSTP-Local-Address-IP4: 10.28.28.7' Processing CSTP header line: 'X-CSTP-Local-Address-IP4: 10.28.28.7' webvpn\_cstp\_parse\_request\_field() ...input: 'X-CSTP-Base-MTU: 1500' Processing CSTP header line: 'X-CSTP-Base-MTU: 1500' webvpn\_cstp\_parse\_request\_field() ...input: 'X-CSTP-Remote-Address-IP4: 10.28.28.10' Processing CSTP header line: 'X-CSTP-Remote-Address-IP4: 10.28.28.10' webvpn\_cstp\_parse\_request\_field() ...input: 'X-CSTP-Full-IPv6-Capability: true' Processing CSTP header line: 'X-CSTP-Full-IPv6-Capability: true' webvpn\_cstp\_parse\_request\_field() ...input: 'X-AnyConnect-STRAP-Pubkey: MFkwEwYHKoZIzj0CAQYIKoZIzj0DAQcDQgAEkzG6nj9HDKz/zLa3Yz+QJDHOYWfT6 Processing CSTP header line: 'X-AnyConnect-STRAP-Pubkey: MFkwEwYHKoZIzj0CAQYIKoZIzj0DAQcDQgAEkzG6nj9HDK Setting Anyconnect STRAP rekey public key(len: 124): MFkwEwYHKoZIzj0CAQYIKoZIzj0DAQcDQgAEkzG6nj9HDKz/zL webvpn\_cstp\_parse\_request\_field() ...input: 'X-AnyConnect-STRAP-Verify: MEQCICzX1yDWLXQHnl0hOXV+/0I1/0lLjBic/Nu/K2+N6E5GAiA5CLAF6Bt0tcxhj Processing CSTP header line: 'X-AnyConnect-STRAP-Verify: MEQCICzX1yDWLXQHn10h0XV+/0I1/01LjBic/Nu/K2+N6E Setting Anyconnect STRAP client signature(len: 96): MEQCICzX1yDWLXQHnl0h0XV+/0I1/0lLjBic/Nu/K2+N6E5GAiA webvpn\_cstp\_parse\_request\_field() ...input: 'X-DTLS-Master-Secret: 0224D83639071BBF29E2D77B15B762FE85BD50D1F0EF9758942B75DF9A97C709325C3E Processing CSTP header line: 'X-DTLS-Master-Secret: 0224D83639071BBF29E2D77B15B762FE85BD50D1F0EF9758942 webvpn\_cstp\_parse\_request\_field() ...input: 'X-DTLS-CipherSuite: DHE-RSA-AES256-GCM-SHA384:DHE-RSA-AES256-SHA256:DHE-RSA-AES128-GCM-SHA25 Processing CSTP header line: 'X-DTLS-CipherSuite: DHE-RSA-AES256-GCM-SHA384:DHE-RSA-AES256-SHA256:DHE-R Skipping cipher selection using DTLSv1 since a higher version is set in ssl configuration webvpn\_cstp\_parse\_request\_field() ...input: 'X-DTLS12-CipherSuite: ECDHE-RSA-AES256-GCM-SHA384:ECDHE-ECDSA-AES256-GCM-SHA384:ECDHE-RSA-AE Processing CSTP header line: 'X-DTLS12-CipherSuite: ECDHE-RSA-AES256-GCM-SHA384:ECDHE-ECDSA-AES256-GCM- Selecting cipher using DTLSv1.2 webvpn\_cstp\_parse\_request\_field() ...input: 'X-DTLS-Accept-Encoding: lzs' Processing CSTL header line: 'X-DTLS-Accept-Encoding: lzs' webvpn\_cstp\_parse\_request\_field() ... input: 'X-DTLS-Header-Pad-Length: 0' webvpn\_cstp\_parse\_request\_field() ...input: 'X-CSTP-Accept-Encoding: lzs,deflate' Processing CSTP header line: 'X-CSTP-Accept-Encoding: lzs,deflate' webvpn\_cstp\_parse\_request\_field() ...input: 'X-CSTP-Protocol: Copyright (c) 2004 Cisco Systems, Inc.' Processing CSTP header line: 'X-CSTP-Protocol: Copyright (c) 2004 Cisco Systems, Inc.' cstp\_util\_address\_ipv4\_accept: address asigned: 172.16.28.15 cstp\_util\_address\_ipv6\_accept: No IPv6 Address np\_svc\_create\_session(0xF36000, 0x000014d37b17c080, TRUE) webvpn\_svc\_np\_setup SVC ACL Name: NULL SVC ACL ID: -1 No SVC ACL Iphdr=20 base-mtu=1500 def-mtu=1500 conf-mtu=1406 tcp-mss = 1460path-mtu = 1460(mss)TLS Block size = 16, version = 0x304mtu = 1460(path-mtu) - 0(opts) - 5(ssl) = 1455mod-mtu = 1455(mtu) & 0xfff0(complement) = 1440 tls-mtu = 1440(mod-mtu) - 8(cstp) - 32(mac) - 1(pad) = 1399 DTLS Block size = 16 mtu = 1500(base-mtu) - 20(ip) - 8(udp) - 13(dt]shdr) - 16(dt]siv) = 1443 mod-mtu = 1443(mtu) & 0xfff0(complement) = 1440 dtls-mtu = 1440(mod-mtu) - 1(cdtp) - 48(mac) - 1(pad) = 1390 computed tls-mtu=1399 dtls-mtu=1390 conf-mtu=1406 DTLS enabled for intf=2 (outside) tls-mtu=1399 dtls-mtu=1390 SVC: adding to sessmgmt Sending X-CSTP-Split-Exclude msgs: for ACL - LocalLAN-Access: Start Sending X-CSTP-Split-Exclude: 0.0.0.0/255.255.255.255 Sending X-CSTP-MTU: 1399 Sending X-DTLS-MTU: 1390 Sending X-DTLS12-CipherSuite: ECDHE-ECDSA-AES256-GCM-SHA384 Sending X-CSTP-FW-RULE msgs: Start Sending X-CSTP-FW-RULE msgs: Done Sending X-CSTP-Quarantine: false Sending X-CSTP-Disable-Always-On-VPN: false Sending X-CSTP-Client-Bypass-Protocol: false

이 번역에 관하여

Cisco는 전 세계 사용자에게 다양한 언어로 지원 콘텐츠를 제공하기 위해 기계 번역 기술과 수작업 번역을 병행하여 이 문서를 번역했습니다. 아무리 품질이 높은 기계 번역이라도 전문 번역가의 번 역 결과물만큼 정확하지는 않습니다. Cisco Systems, Inc.는 이 같은 번역에 대해 어떠한 책임도 지지 않으며 항상 원본 영문 문서(링크 제공됨)를 참조할 것을 권장합니다.